## Syncing Apple Health data to your LiveWell account

## To connect your Apple Health information to LiveWell:

**1.** Open the **P** Apple Health app on your mobile device.

2. Connect your health records to LiveWell:

Profile > select Health Records > click Get Started > Search for Aurora Health Care > Click Connect > sign in to LiveWell > select Continue to agree to terms > Choose what types\* of information you'd like to share and for how long > select Allow Access

**3.** You will receive an email from LiveWell confirming Apple Health data is now connected.

\*To sync heart rhythm data:

- You'll need an Apple Watch and the Apple Health app downloaded onto both your watch and mobile device. Your Apple Watch captures data like blood pressure and heart rate.
- When choosing the types of information to share, select Vital Signs to sync data like blood pressure and heart rate.

## Questions on LiveWell? <u>Visit the</u> <u>Help Center at aah.org/help</u>

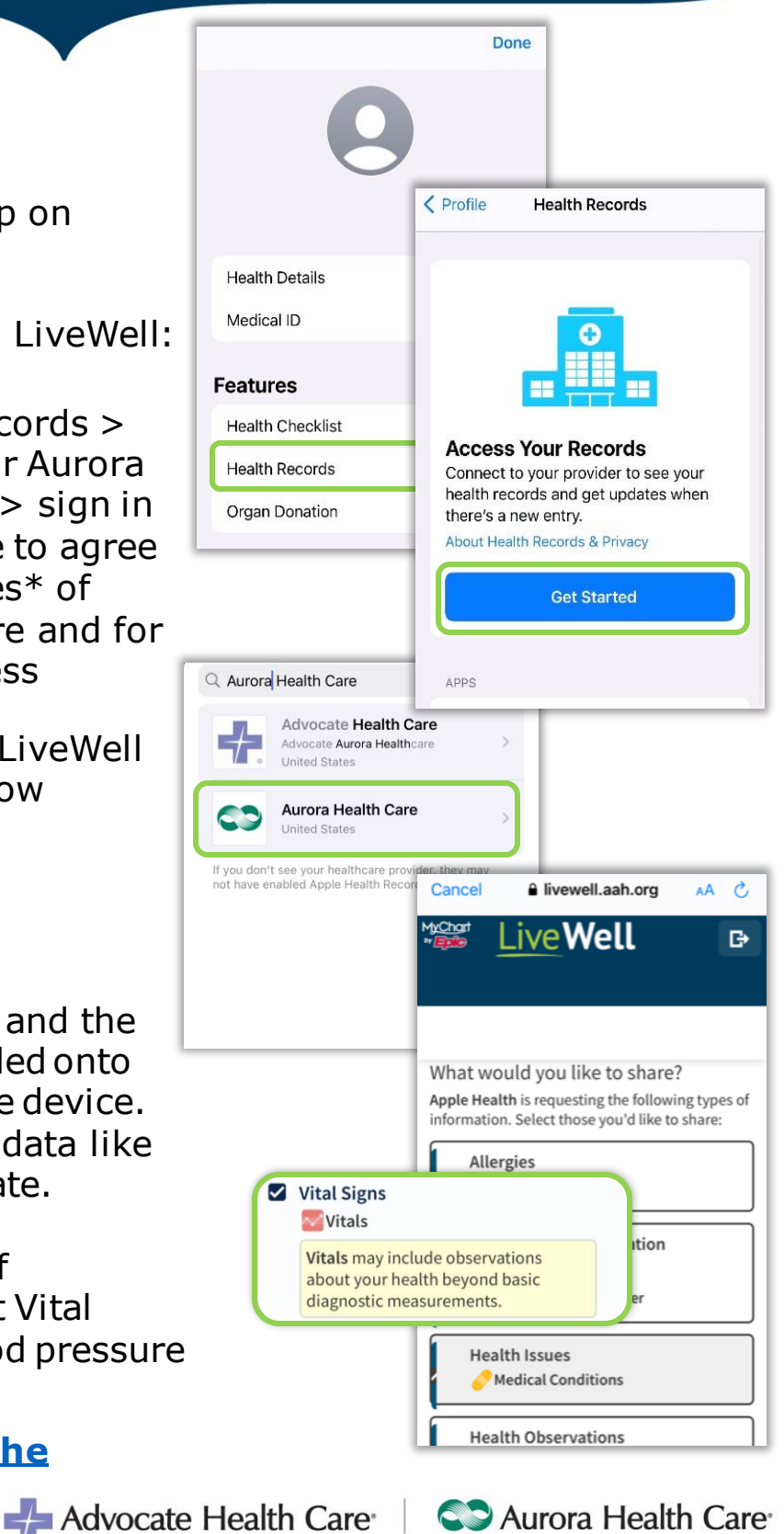